## SS3000 工事設定ガイド

―セットアップ編 ブリッジモード―

① システム管理画面(ログイン後の初期画面)のウィザードから SS3000 の初期設定を行います。

「ウィザード」をクリック

| xa            | ウィザード 設定保存 エクスポ           | ート設定 ログエクスポート へ     | ルブ 背景色 言語設定  | 再起動 ログアウト                               |                 |    |
|---------------|---------------------------|---------------------|--------------|-----------------------------------------|-----------------|----|
| マテム管理         | パネル ゆ ダッシュボード ト           | ラフィック 最新のイベント       |              |                                         |                 |    |
|               |                           |                     |              | <u> </u>                                |                 | _  |
|               | 🤍 システム情報                  |                     |              | デバイス操作                                  |                 |    |
| ミニストレーターの設定   | ID alter d                | awaren w            |              |                                         |                 | _  |
|               | 起動時間 四個小                  | 8/10 20:00:40       |              |                                         |                 | ~  |
| トワーク管理        | システム日付 回転                 | 8,407 28:02:14      |              |                                         |                 | a) |
| ティング管理        | hostname                  |                     |              |                                         |                 | 2  |
| (70+-1)       | ソフトウェアバージョン 『L』           |                     |              |                                         | HUB             | -  |
| 1 7 5 5 70    | SSN R.A.R.                | 2000.01             |              |                                         |                 |    |
| ュリティ防御        | ハードウェアバージョン               | 200(24)             | ******       |                                         |                 |    |
| ション管理         | 現在の管理者                    | istrator<br>•       |              | (1) 1 1 1 1 1 1 1 1 1 1 1 1 1 1 1 1 1 1 |                 |    |
|               | ヨハーションは最新ハーションで           | 9                   |              | ac>                                     |                 | -  |
|               | 🖌 🎽 ライセンス情報               |                     |              |                                         |                 |    |
|               | モジュール名                    | 有効期限                | ステータス        |                                         |                 |    |
|               | アンチウィルス(10330038)         | 2020/01/27 10:10:55 | 有効           | <                                       |                 |    |
| フィックフレセンテーション | -<br>侵入防御システム(IPS)(2921)  | 2020/01/27 10:10:57 | 有効           | 1000000000000000000000000000000000000   |                 |    |
| ータス監視         |                           | 2020/01/27 10:10:59 | 有効           |                                         | 内容アーカイブ         |    |
|               | 7.57.21                   | 2020/01/27 10:11:00 | 100          | HTTP                                    | アクセス回数: 0       |    |
|               | TUTINA                    | 2020/01/27 10:11:02 | 有初           | メール                                     | 送信メール: 0        |    |
|               | Ў システムリソース                |                     |              |                                         | 受信メール: 0        |    |
|               | メモリー使用率                   | CPUI使用率             | ディスク使用率      | FTP                                     | アクセス回数: 0       |    |
|               | 5, C5 1001+               | stall T             | 5 1315 00134 |                                         | アップロードしたファイル: 0 |    |
|               | Contraction of the second |                     |              |                                         | ダウンロードのファイル: 0  |    |

② 簡単設定ウィザードを開始します。

「設定を始める」をクリック

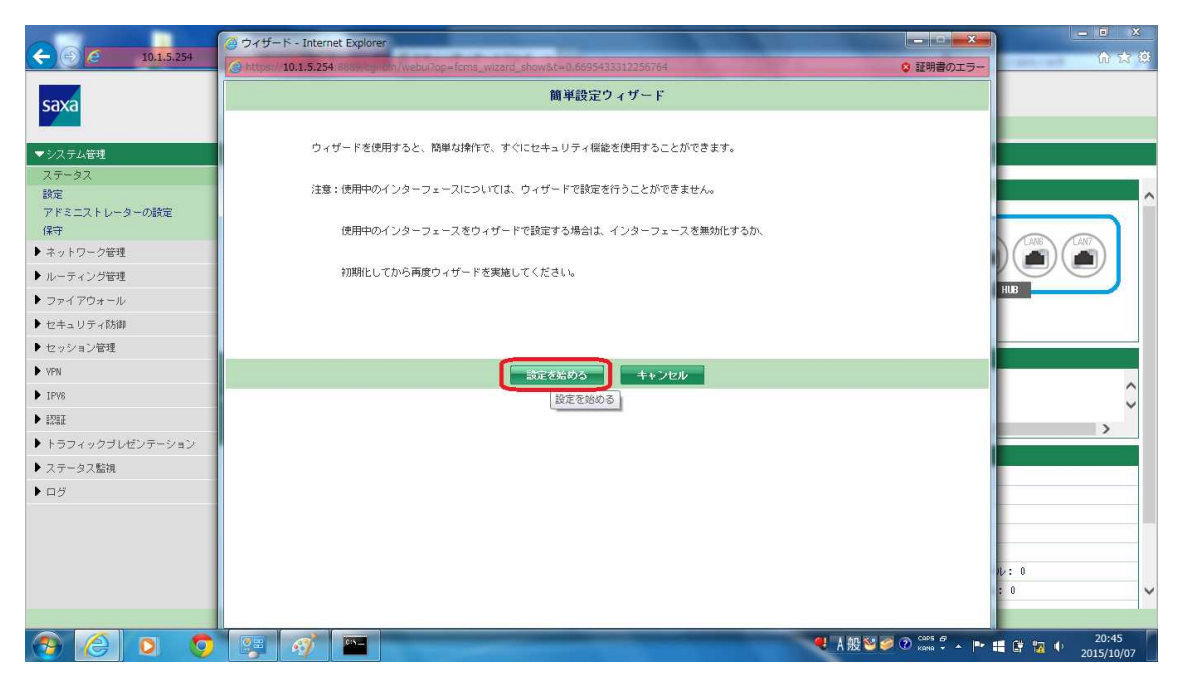

③ ブリッジモードに設定してください。

「ブリッジモードを選択」

「次へ」をクリック

|                     | 🥝 ウィザード - Internet Explorer                                                      | <b>X</b>            | <u> </u>   |
|---------------------|----------------------------------------------------------------------------------|---------------------|------------|
| C 10.1.5.254        | Bhttps:// 10.1.5.254:8889/cgillon/webui?op=fcms_wizard_show&t=0.6695433312256764 | ◎ 証明書のエラー           | សំដាយ      |
| sava                | デブロイメントモード(ブリッジモード)                                                              |                     |            |
| Sava                |                                                                                  |                     |            |
| ▼>>2 〒 <b>/ 管理</b>  | デブロイメント・・・・・インターフェース ネットワーク設定 無線設定 アクセス制御 ログ設定                                   | タイムゾーン設定サマリー        |            |
| ステータス               | クットロークのトゼロジュニトーズ デー・・・・・・・・・・・・・・・・・・・・・・・・・・・・・・・・・・・                           |                     |            |
| 設定                  | 501: 192.168.1.1/24                                                              |                     | ^          |
| アドミニストレーターの設定<br>保守 |                                                                                  | -                   |            |
| ▶ ネットワーク管理          | O SOZ NELE                                                                       |                     |            |
| ▶ ルーティング管理          | WAN LANT LARE LARE LARE                                                          |                     |            |
| ▶ ファイアウォール          |                                                                                  |                     | HUB        |
| ▶ セキュリティ防御          | LAN1:Bridge0                                                                     |                     |            |
| ▶ セッション管理           |                                                                                  |                     |            |
| ▶ VPN               | ×197                                                                             |                     | 0          |
| ▶ IPV8              | NET:102.168.1.0/24                                                               |                     | Ç          |
| ▶ IZIE              | NE1:192.105.1.0/24                                                               |                     | >          |
| ▶ トラフィックブレゼンテーション   |                                                                                  |                     |            |
| ▶ ステータス監視           | 88 00                                                                            |                     |            |
| ▶ ログ                |                                                                                  |                     |            |
|                     |                                                                                  |                     |            |
|                     |                                                                                  |                     |            |
|                     | 前へ 次へ キャンセル                                                                      |                     | V: 0       |
|                     |                                                                                  |                     | : 0        |
|                     |                                                                                  | et 11 fr. 😒 🌌 🔿 🚥 🖉 | 20:47      |
|                     |                                                                                  | - A 102             | 2015/10/07 |

④ SS3000の利用するインターフェースの設定を開始します。(全てを選択してください) 全てのインターフェースを選択(初期値)LAN4はLAN4~7を示します。

|                     | ◎ ウィザード - Internet Explorer                                                   |                   | - • ×               |
|---------------------|-------------------------------------------------------------------------------|-------------------|---------------------|
| C 10.1.5.254        | Attps:// 10.1.5.254:8889/cg=bm/webui?op=fcms_wizard_show&t=0.6695433312256764 | ◎ 証明書のエラー         | h ☆ @               |
| cava                | インターフェース                                                                      |                   |                     |
| Sava                |                                                                               |                   |                     |
| ▼システム管理             | デブロイメント・・・・・・・・・・・・・・・・・・・・・・・・・・・・・・・・・・・・                                   | タイムゾーン設定 サマリー     |                     |
| ステータス               |                                                                               |                   |                     |
| 設定                  | 副会にもいうにようこう ションスが同じ マイゼナいい                                                    |                   | <u>^</u>            |
| アドミニストレーターの設定<br>保守 | 認定したにキットワージャンスープェースを確認してくたさい。                                                 |                   |                     |
| ▶ ネットワーク管理          | V WAN V LAN1 V LAN2 V LAN4                                                    |                   |                     |
| ▶ ルーティング管理          |                                                                               |                   |                     |
| ▶ ファイアウォール          |                                                                               |                   | AUB                 |
| ▶ セキュリティ防御          |                                                                               |                   |                     |
| ▶ セッション管理           |                                                                               |                   |                     |
| ▶ VPN               |                                                                               |                   |                     |
| ▶ IPV8              |                                                                               |                   |                     |
| ▶ 121E              |                                                                               |                   | >                   |
| ▶ トラフィックブレゼンテーション   |                                                                               |                   |                     |
| ▶ ステータス監視           |                                                                               |                   |                     |
| ► ログ                |                                                                               |                   |                     |
|                     |                                                                               | -                 |                     |
|                     |                                                                               |                   |                     |
|                     | jiへ 水へ キャンセル                                                                  | 1                 | 2:0                 |
|                     |                                                                               |                   | 0 ~                 |
|                     |                                                                               |                   |                     |
| 🚱 🙆 🔍 🧿             |                                                                               | 🤻 A 般警❷ ② 🕫 🖡 ► 🖶 | 20:48<br>2015/10/07 |

⑤ SS3000のネットワーク環境を設定します。

SS3000本体のネットワーク設定

「ブリッジ情報の追加」をクリック

「次へ」をクリック

|                                                                                                    |               | Internet Explorer                                         |                                                                                                    |               |            |       |         |        | - 0 ×                                |             | - 0            | ×         |
|----------------------------------------------------------------------------------------------------|---------------|-----------------------------------------------------------|----------------------------------------------------------------------------------------------------|---------------|------------|-------|---------|--------|--------------------------------------|-------------|----------------|-----------|
| C 10.1.5.254                                                                                                    | @ https://10. | 1.5.254:8889/cg+bin/we                                    | bui?op=fcms_wizard_show&t=0.66954333122567                                                                                                    | 54            |            |       |         | 0      | 証明書のエラー                              |             | ŵ              | 22 23     |
| saxa                                                                                                    |               |                                                           | ネットワーク設定(ブリッ)                                                                                                    | 7 <b>モ</b> ート | ;)         |       |         |        |                                      |             |                |           |
|                                                                                                    | デプロイメン        | トー・インターフェース                                               | ネットワーク設定 無線設定 アクセス                                                                                                    | \$113D        | 口夕設定       | > 9.  | イムゾーン   | 設定すい   | 74-                                  |             |                |           |
| <ul> <li>         ステム委員<br/>ステータス<br/>設定<br/>アドミニストレーターの設定<br/>(序行<br/>トルーティング管理         ノルーティング管理         ファイアウォール         ファイアウォール          セックティ防御         セックティ防御         セッション管理      </li> </ul> | 0             | *ブリッジ名<br>*インターフ<br>ブリッジ7<br>マスク<br>ゲートウェ<br>DNS<br>管理アクセ | 株式猫沢します bre0<br>x - スリスト ■ 1441 ■ L411<br>27 Fレス 192,183,1,100<br>255,255,255,0<br>192,183,1,1<br>192,183,1,1<br>193,183,1<br>193,193,1<br>193,193,1<br>193,193,1<br>193,193,1<br>193,193,1<br>193,193,1<br>193,193,1<br>193,193,1<br>193,153,1<br>193,193,1<br>193,1<br>193,1 | V LAN2        | LAN4       |       |         |        |                                      | ) (<br>HUE  |                |           |
| ▶ IPV8                                                                                                    | 設定したブリッ       | y ジの)情報:                                                  |                                                                                                    |               |            |       |         |        | _                                    |             |                | Ç         |
| ▶ 121E                                                                                                    | 名称            | インターフェース                                                  | アドレス / マスク / ゲートウェイ / DNIS                                                                                                    | Ping          | Traceroute | https | ssh     | telnet | 設定                                   |             | >              |           |
| ▶ トラフィックブレゼンテーション                                                                                                    | brg0          | VAN&LAN1#LAN2#LAN4                                        | 8.1.1                                                                                                    |               | 8          |       | 8       | 8      | ×                                    |             |                |           |
| ▶ ステータス監視                                                                                                    |               |                                                           |                                                                                                    |               |            |       |         |        |                                      |             |                |           |
| ■ □ ½                                                                                                    |               |                                                           | (4)<br>10^ (10)                                                                                                    | ++            | ンセル        |       |         |        |                                      | 11/:<br>: 0 | 0              | ~         |
| 📀 🥝 😒 🧿                                                                                                    |               |                                                           |                                                                                                    |               |            | •     | I A 般 ( | s 🦻 🖉  | caps <i>6</i><br>kana + <b>*</b>  •• |             | 20:5<br>2015/1 | 0<br>0/07 |

⑥ 無線 LAN 設定 (Pro のみ)

「次へ」をクリック

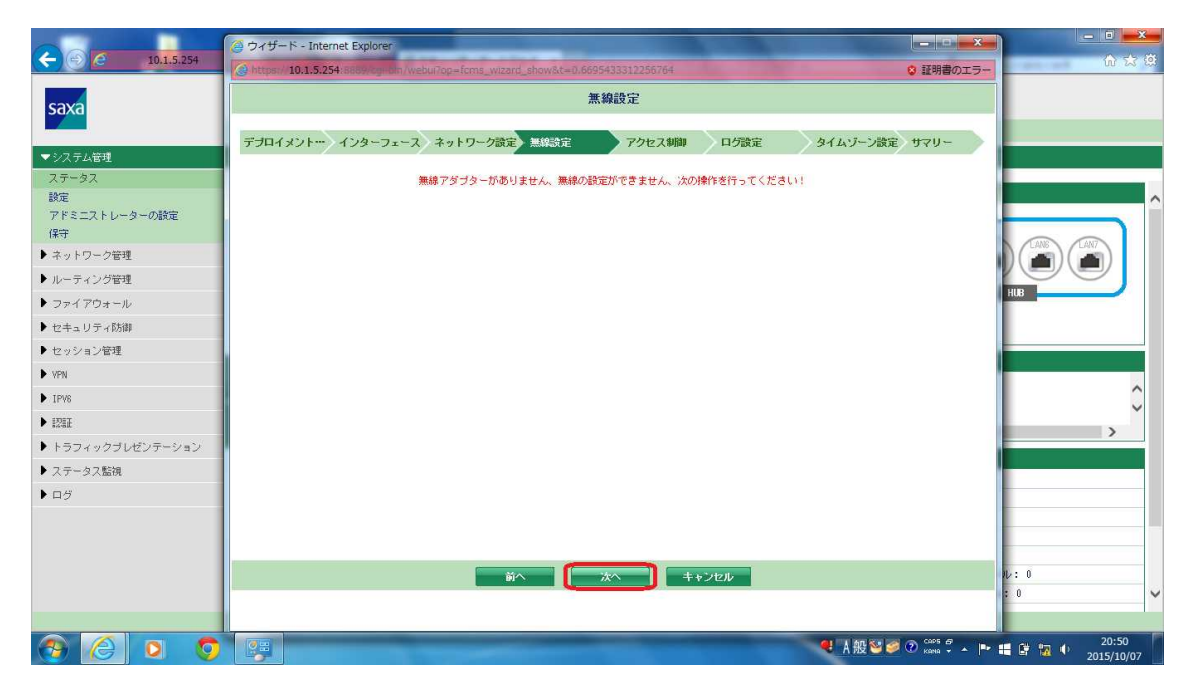

⑦ 通信に関するアクセス制限を設定します。(全てのトラフィックを通過させてください)「全てのトラフィック通過を許可します」(初期値)選択

「次へ」をクリック

|                   |                                                                                          | × – – ×                               |
|-------------------|------------------------------------------------------------------------------------------|---------------------------------------|
| C 10.1.5.254      | 🕝 https://10.1.5.254/8889/cgr/chn/webui?op=fcms_wizard_show&t=0.6695433312256764 💈 證明書の1 | · · · · · · · · · · · · · · · · · · · |
| saxa              | アクセス制御                                                                                   |                                       |
| JUAN              |                                                                                          |                                       |
| ▼システム管理           | テプロイメノト・・・・イフターフェース、イットリーク設定 無線設定 アンセス制制 ロク設定 タイムソーフ設定 サマリー                              |                                       |
| ステータス             | ポリシーを選択してください                                                                            |                                       |
| 設定                | ● 全てのトラフィック通過を許可します                                                                      | <u>^</u>                              |
| アトミニストレーターの設定保守   | ○ 全てのトラフィック適過を禁止します                                                                      |                                       |
| ▶ ネットワーク管理        |                                                                                          |                                       |
| ▶ ルーティング管理        |                                                                                          | Yee                                   |
| ▶ ファイアウォール        |                                                                                          | HUB                                   |
| ▶ セキュリティ防御        |                                                                                          |                                       |
| ▶ セッション管理         |                                                                                          |                                       |
| ▶ VPN             |                                                                                          |                                       |
| ▶ IPV8            |                                                                                          | Û                                     |
| ▶ 121I            |                                                                                          |                                       |
| ▶ トラフィックブレゼンテーション |                                                                                          |                                       |
| ▶ ステータス監視         |                                                                                          |                                       |
| ► ログ              |                                                                                          |                                       |
|                   |                                                                                          |                                       |
|                   |                                                                                          |                                       |
|                   |                                                                                          | N: 0                                  |
|                   |                                                                                          | : 0 🗸                                 |
|                   |                                                                                          |                                       |
| 🚱 🥝 🖸 🧿           | (···································                                                     | P 📑 📴 🙀 🌵 20:52<br>2015/10/07         |

## ⑧ システムログを設定します。

Syslog サーバを設定してください

「次へ」をクリック

|                      | ④ウィザード - Internet Explorer                                                                                                    |                 |
|----------------------|----------------------------------------------------------------------------------------------------|-----------------|
| C (2) (2) 10.1.5.254 | 🕼 https:// 10.1.5.254/8689/og=bm/webu/?op=fcms_wizard_show&t=0.6695433312256764 🔹 😨                                                                                                    | 証明書のエラー いってい いい |
| saxa                 | ログ設定                                                                                                    |                 |
|                      | 2 クイザード - Internet Explore       ● 10 - 20         2 7.5.251       ● 10 - 20         2 7.5.251       ● 10 - 20         2 7.5.251       ● 10 - 20         2 7.5.251       ● 10 - 20         2 7.5.251       ● 10 - 20         2 7.5.251       ● 10 - 20         2 7.5.251       ● 10 - 20         2 7.5.251       ● 10 - 20         2 7.5.251       ● 10 - 20         2 7.5.251       ● 10 - 20         2 7.5.251       ● 10 - 20         2 7.5.251       ● 10 - 20         2 7.5.251       ● 10 - 20         2 7.5.751       ● 10 - 20         2 7.5751       ● 10 - 20         2 7.5751       ● 10 - 20         2 7.5751       ● 10 - 20         2 7.5751       ● 10 - 20         2 7.5751       ● 10 - 20         2 7.5751       ● 10 - 20         2 7.5751       ● 10 - 20         2 7.5751       ● 10 - 20         2 7.5751       ● 10 - 20         2 7.5751       ● 10 - 20         2 7.5751       ● 10 - 20         0 - 20       ● 10 - 20         0 - 20       ● 10 - 20         0 - 20       ● 10 - 20         0 - 20 |                 |
| ▼システム管理              |                                                                                                    | _               |
| 人ナータ人                | syslogt - / -                                                                                                    |                 |
| アドミニストレーターの設定        |                                                                                                    |                 |
| 保守                   | サーバーアドレス ボート ログタイプ                                                                                                    |                 |
| ▶ ネットワーク管理           | バッケージフィルタリング; プロキシー; vpn; ユーザー認識; アンチワイルス; デルイスステータス; デルイ<br>Ioal-mil.off ionear<br>514 2 管理: アンキフバムメール: IN フィルタリング: ウィルス 医難: 伊入防衛: ネットワーク適用識別: プロト                                                                                                    |                 |
| ▶ ルーティング管理           | rul.blu コル制御:サーバーロードバランス;トラフィック制御                                                                                                    |                 |
| ▶ ファイアウォール           | 口づ該定                                                                                                    | нив             |
| ▶ セキュリティ防御           | ログフル操作方式                                                                                                    |                 |
| ▶ セッション管理            |                                                                                                    |                 |
| VPN                  |                                                                                                    |                 |
| ▶ IPV6               |                                                                                                    | ^               |
| ▶ 828E               |                                                                                                    | ~               |
| ▶ トラフィックブレゼンテーション    |                                                                                                    | >               |
| ▶ ステータス監視            |                                                                                                    |                 |
| ► □ <sup>47</sup>    |                                                                                                    |                 |
|                      |                                                                                                    |                 |
|                      |                                                                                                    |                 |
|                      |                                                                                                    |                 |
|                      | 前へ 次へ キャンセル                                                                                                    | N: 0            |
|                      |                                                                                                    | ÷ 0 ~           |
|                      |                                                                                                    |                 |
| 🚱 🙆 🖸 🧔              | (····································                                                                                                    | CARDS & 20:54   |

⑨ タイムゾーンを設定します

タイムゾーンを変更する場合、設定してください(初期値で問題なし) 「次へ」をクリック

|                    | ◎ ウィザード - Internet Explorer                             | and the local division of the local division of the local division | - • • × •                             |            |
|--------------------|---------------------------------------------------------|----------------------------------------------------------------------------------------------------|---------------------------------------|------------|
| C 10.1.5.254       | Https://10.1.5.254/8669/og-on/webui?op=fcms_wizard_show | &t=0.6695433312256764                                                                                                    | 😵 証明書のエラー                             | លំជ្       |
| saxa               |                                                         | タイムゾーン設定                                                                                                    |                                       |            |
|                    | デブロイメント・・・・ インターフェース ネットワーク設定 無線                        | 設定 アクセス制御 ログ設定                                                                                                    | タイムゾーン設定 サマリー                         |            |
| ▼システム管理            |                                                         |                                                                                                    |                                       |            |
| ステータス              | 14時報告付                                                  | 2015/10/07 20:55:49                                                                                                    |                                       |            |
| 10万円 アドミニフトレーターの設定 | タイムゾーン                                                  | (CMT+9)東京、大阪、札幌、ソウル、ヤクーツ▼                                                                                                    |                                       | ^          |
| 保守                 | ○ 接続PCIに同期する                                            |                                                                                                    |                                       |            |
| ▶ ネットワーク管理         | ○ 手動設定                                                  |                                                                                                    |                                       | LANG LANT  |
| ▶ ルーティング管理         | 2015 ( 年 10 ( 月 07 ( 日 20 ( ) 年 55 ( 分 30 ( ) 秒         |                                                                                                    |                                       |            |
| ▶ ファイアウォール         | <ul> <li>NTPサーバーに同期する</li> </ul>                        |                                                                                                    |                                       | HUB        |
| ▶ セキュリティ防御         | ☑ 時刻同期を有効化する                                            |                                                                                                    |                                       |            |
| ▶ セッション管理          | ○ ハTPサーバーアドレス                                           |                                                                                                    |                                       |            |
| ▶ VPN              | ● ドメイン名設定                                               | et.dec.becheelte.det.det.                                                                                                    |                                       |            |
| ▶ IPV6             | 同期間時高                                                   | 1440 (1-65535分)                                                                                                    |                                       | ^          |
| ▶ IZEE             |                                                         |                                                                                                    |                                       | Ň          |
| ▶ トラフィックブレゼンテーション  |                                                         |                                                                                                    |                                       |            |
| ▶ ステータス監視          |                                                         |                                                                                                    |                                       |            |
| ▶ ログ               |                                                         |                                                                                                    |                                       |            |
|                    |                                                         |                                                                                                    |                                       |            |
|                    |                                                         |                                                                                                    |                                       |            |
|                    |                                                         |                                                                                                    |                                       |            |
|                    | <u>前</u> へ                                              | 次へ キャンセル                                                                                                    |                                       |            |
|                    |                                                         |                                                                                                    |                                       | , v        |
|                    |                                                         |                                                                                                    | · · · · · · · · · · · · · · · · · · · | 20:55      |
|                    |                                                         |                                                                                                    |                                       | 2015/10/07 |

⑩ 設定内容が確認できます(不備がある場合、前に戻って変更してください)「適用」をクリック

|                 | ウィザード - Internet Explore    | r                   | the second second second second second second second second second second second second second second second s |                   |                         |        | l       | - 0     | ×   |      | 3    |
|-----------------|-----------------------------|---------------------|----------------------------------------------------------------------------------------------------|-------------------|-------------------------|--------|---------|---------|-----|------|------|
| <u> </u>        | https://10.1.5.254:6669/0g- | oln/webui7op=fci    | ms_wizard_show&t=0.6695433312256764                                                                            |                   |                         |        | 0       | 証明書のエ   | :ラー |      | 5 23 |
| saxa            |                             |                     | カムルー                                                                                                    |                   |                         |        |         |         |     |      |      |
|                 | デプロイメントー インターフ              | エース ネットワ            | ワーク設定 無線設定 アクセス制御                                                                                              | 口グ設計              | e )a                    | イムゾーン  | 設定す     | 1711-   |     |      |      |
| システム管理<br>ステータス | デヨロイメントエード                  |                     |                                                                                                    |                   |                         |        |         |         |     |      |      |
| 定<br>定          | ゴロッジモード                     |                     |                                                                                                    |                   |                         |        |         |         | ^   |      |      |
| ドミニストレーターの設定    | ネットワーク設定                    |                     |                                                                                                    |                   |                         |        |         |         |     |      |      |
| 守               | 名称 1                        | ンターフェース             | アドレス / マスク / ゲートウェイ / DNS                                                                                      | Ping              | Traceroute              | https  | ssh     | telnet  |     |      | 1    |
| ネットワーク管理        | brefi W                     | Nel antel anzel and | 192.188.1.100/255.255.255.0/192.168.1.1/192.16                                                                 |                   |                         | ø      |         |         |     |      |      |
| ーティング管理         |                             |                     | 8.1.1                                                                                                    |                   |                         | ~      |         |         |     | Laa  |      |
| ァイアウォール         | 無線設定                        | Autor and Autor     |                                                                                                    |                   |                         |        |         |         |     | HUB  | -    |
| 2キュリティ防御        | ネットワークアメク                   | S = . /aC           |                                                                                                    |                   |                         |        |         |         |     |      |      |
| 2ッション管理         | ポリシーを選択して                   | ください:全ての)           | トラフィック通過を許可します                                                                                                 |                   |                         |        |         |         |     |      | _    |
| PN              | 口グ設定                        |                     |                                                                                                    |                   |                         |        |         |         |     |      |      |
| 2/8             | サーバーアドレス                    | く ボート               | ログ                                                                                                    | タイプ               |                         |        |         |         |     |      |      |
| DET             | ing Local and inear         | -                   | パッケージフィルタリング;プロキシー;vpn;ユーザー                                                                                    | - 認証; ア           | ンチウィルス;デ                | バイスステ  | -97:    | デバイス管   |     |      |      |
|                 | t_h ki                      | 514                 | 埋;アンチスハムメール;UHLフィルタリンク;ワイルス<br>サーバーロードバラ                                                                       | ()品紹告(党<br>(ンス:トラ | へ956回; ネットワ<br>5 フィック制御 | ーク旭用識  | 51: フロト | ・コル制御;  |     | )    | >    |
| フノイックフレセノナーショノ  | ログフル揀作方式:                   | 上書き                 |                                                                                                    |                   |                         |        |         |         |     |      |      |
| 「テータス監視         | タイムゾーン設定                    |                     |                                                                                                    |                   |                         |        |         |         |     |      |      |
| 19              | 現在のクロックモー                   | ド:NTPサーバーに          | 同期する                                                                                                    |                   |                         |        |         |         |     |      |      |
|                 | IP設定:なし                     |                     |                                                                                                    |                   |                         |        |         |         | ~   |      |      |
|                 | ドッインタ時定                     | and in stands       | of tw                                                                                                    |                   |                         |        |         |         |     |      |      |
|                 |                             |                     |                                                                                                    |                   |                         |        |         |         |     |      |      |
|                 |                             |                     | 前へ通用                                                                                                    |                   |                         |        |         |         |     | N: 0 |      |
|                 |                             |                     |                                                                                                    |                   |                         |        |         |         |     | 2.0  |      |
|                 |                             |                     |                                                                                                    |                   |                         |        |         |         |     |      |      |
|                 | () = ()                     | -                   |                                                                                                    | -                 |                         | I A 般警 | 10      | CAPS 67 | -   | 20   | :56  |